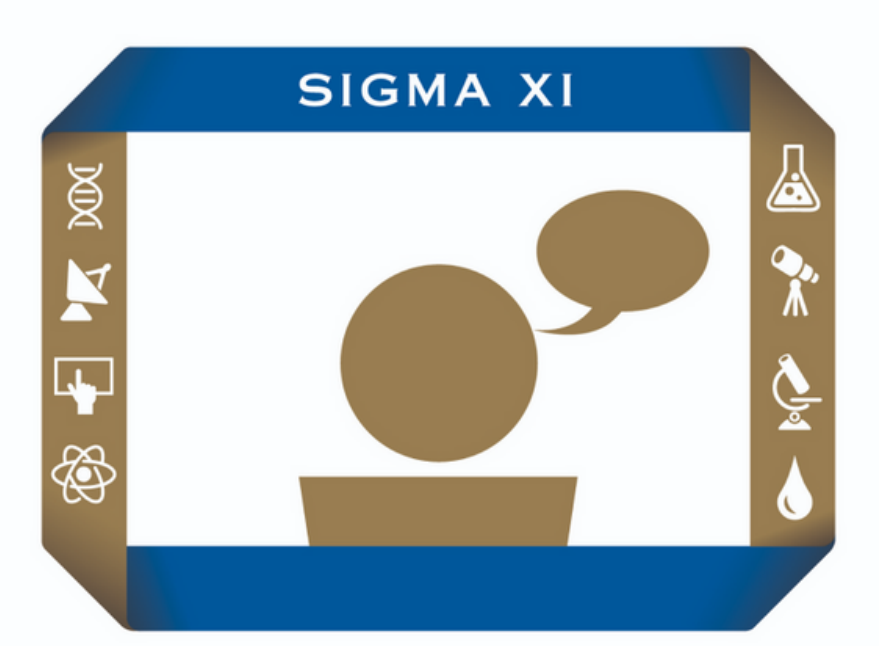

## **Student Research SHOWCASE**

# How to start and submit a project

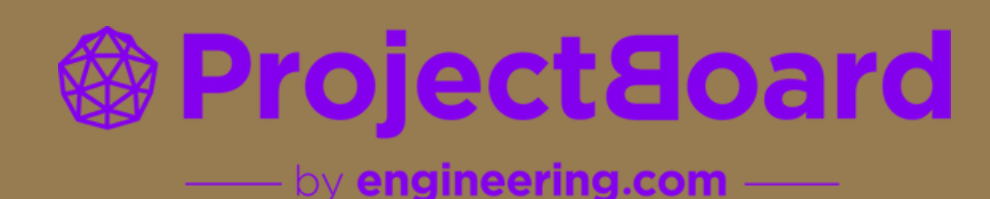

## To get started, head to https://projectboard.world/sigmaxi/registration

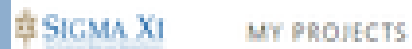

Make sure you've completed your payment with Sigma Xi.

Then click on "Sign Up & Start Project"

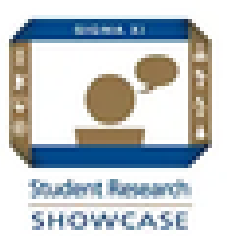

### Welcome to the 2023 Student Research Showcase on ProjectBoard!

The first thing you'll need to do before you get started is to make sure you've made your payment for this event with Sigma Xi. To do so, you can click here. Once you have received confirmation of payment via email, please get started on your project by following the steps below.

To get started, click on the button below to sign up for ProjectBoard and start your project. Once you're in, you'll be taken to your project template, with step-by-step instructions on how to fill out each section of your project.

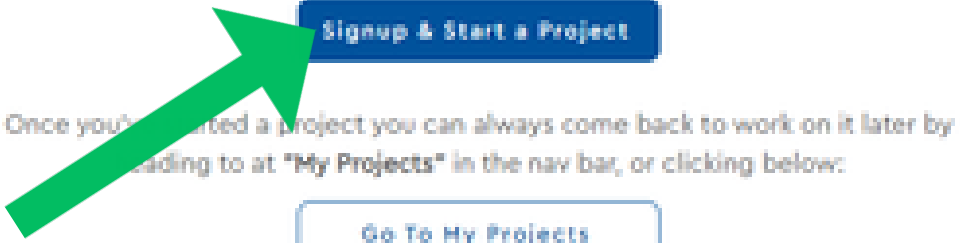

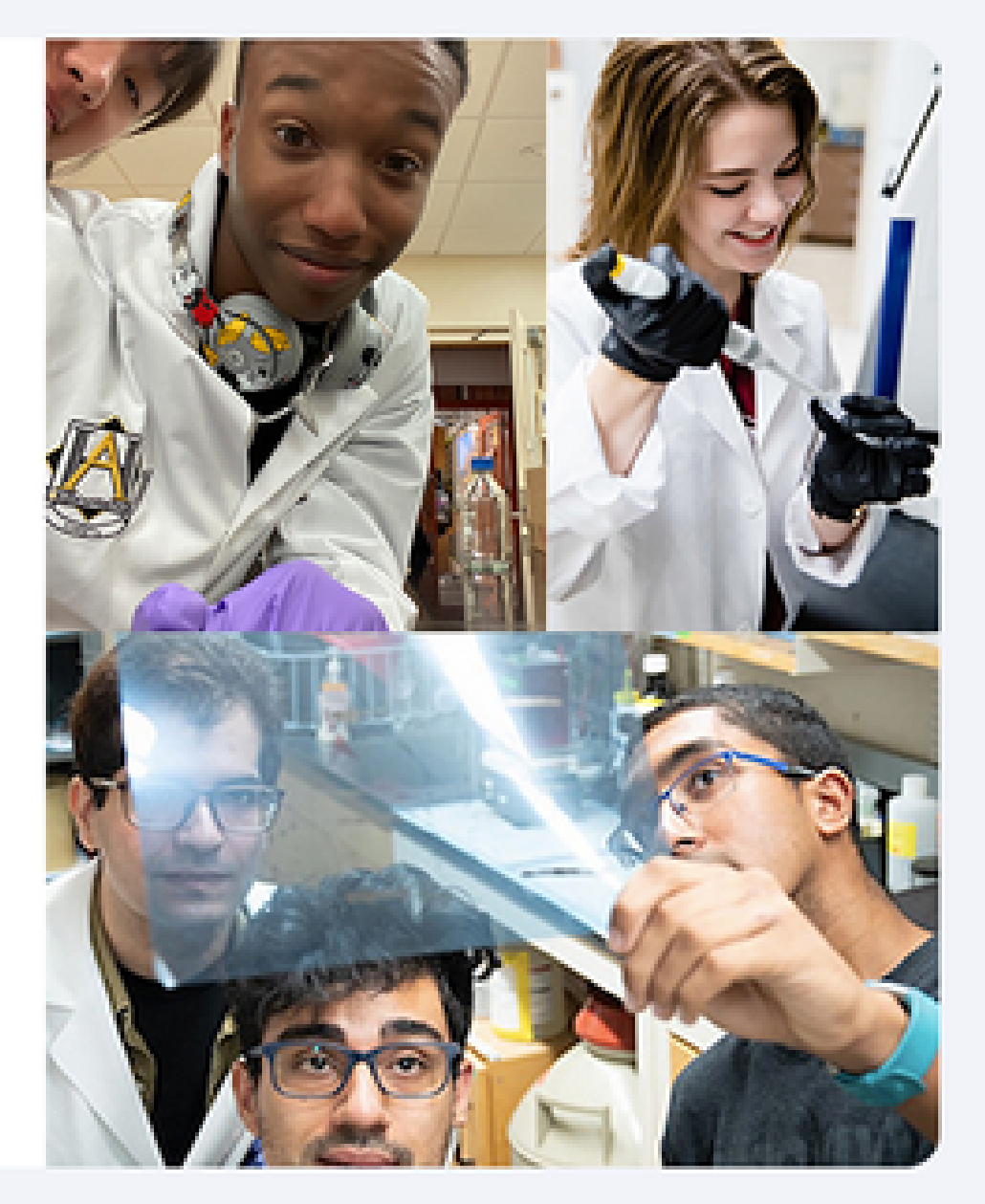

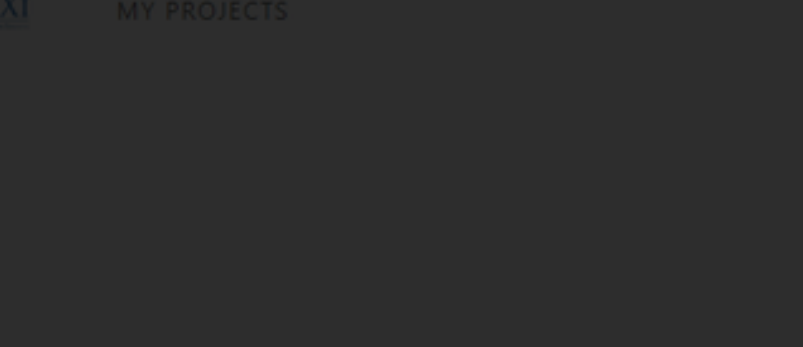

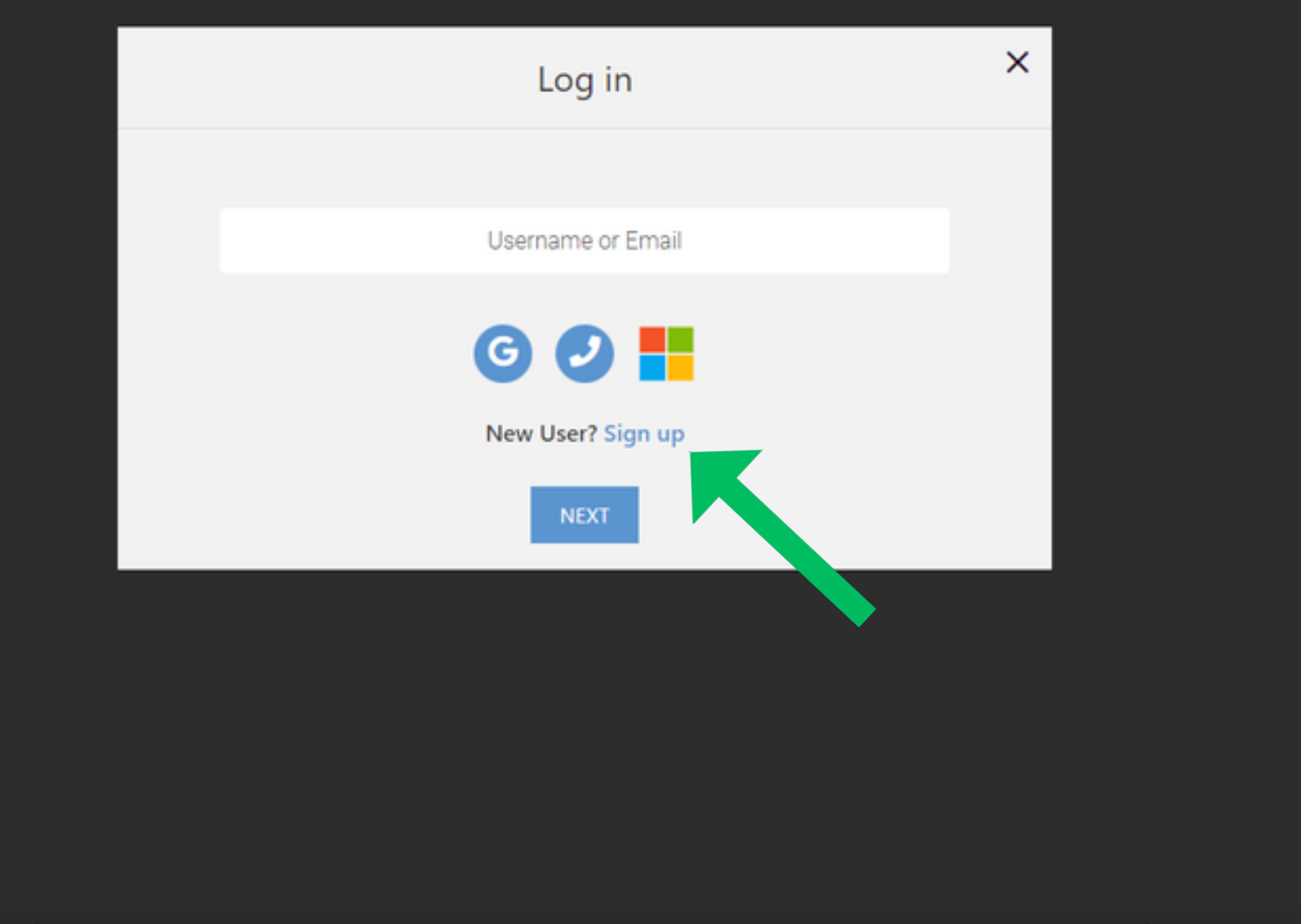

Project8oard About Contact Terms & Conditions Privacy Policy Advertise with us

© Copyright 2023 engineering.com

You will be propmted to login or Sign Up.

Unless you already have a ProjectBoard account, you should click on the **"Sign Up"** Link

Fill in your account details. Please use an email address that can receive a verification code.

You will need to agree to the statement "We are creating a trusted and safe space. I agree to be positive and productive" in order to continue

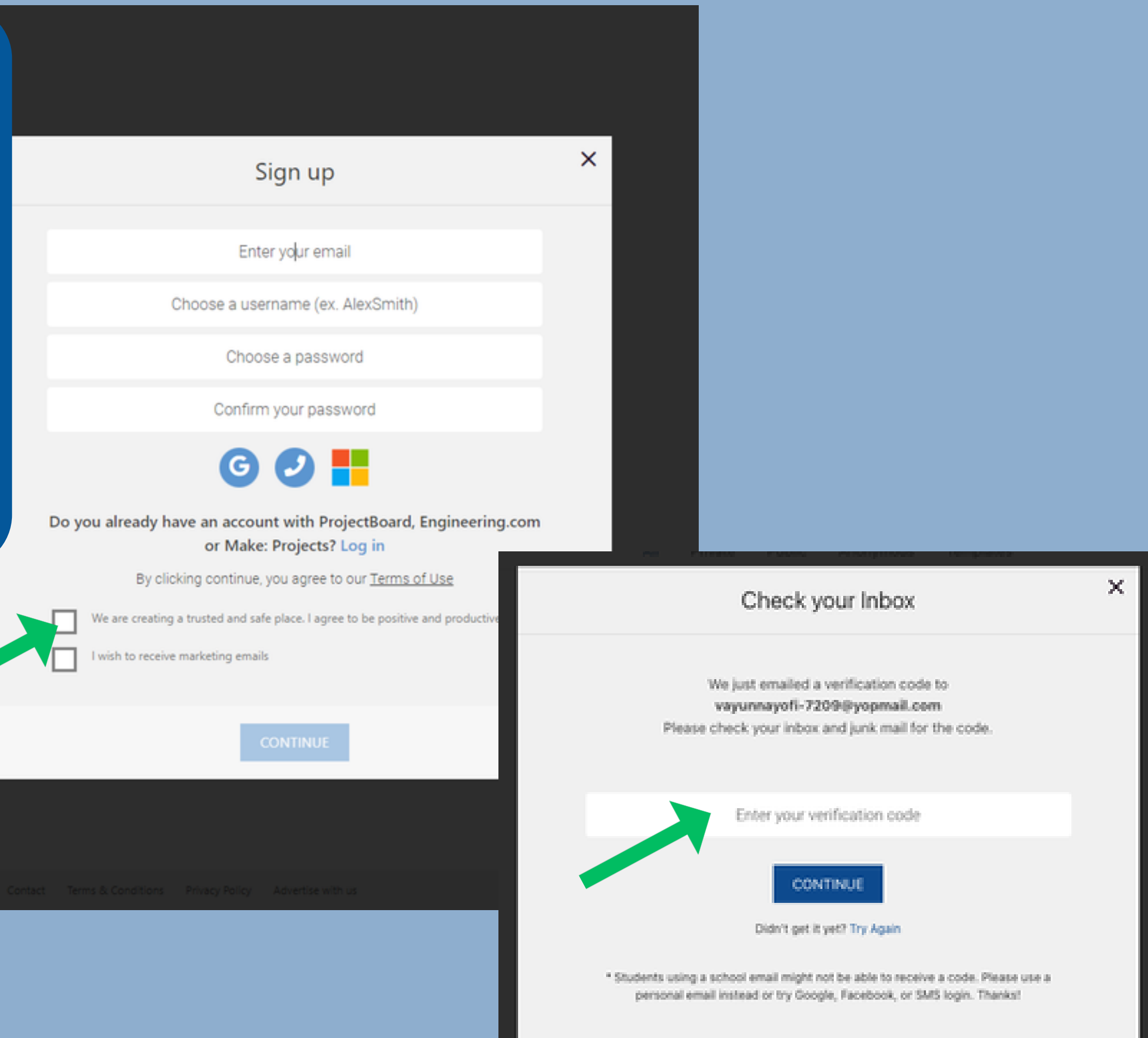

At this point, you are only required to provide your first and last name, but feel free to upload an image you like, use our stock images as your profile image and write a short bio.

You can always update these later in your "Profile".

### Update Your Profile

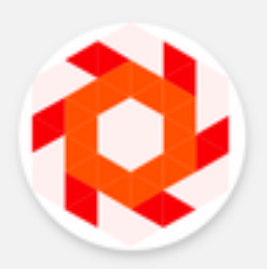

**Edit Profile Picture** 

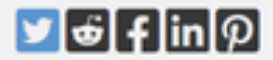

SAVE

First Name

Last Name

Write a brief summary or biography about yourself, but don't post personal information like your birthday, phone number, address or school name. You can leave it blank for now, or change or edit this later on your Profile page.

twitter username

 $\oplus$ 

Once you've completed registration, you'll be taken to your project.

To save your project, all you'll need to do at this point is change the title and the description. You can always update these later.

## Then hit "SAVE"

| Edit Members           |                   |               | 8    |
|------------------------|-------------------|---------------|------|
| NyssaSigma01           | Owner             | ✓ Custom role |      |
| lauren@engineering.com | Co-owner          | ✓ Custom role | Û    |
| Add Single             | dd Multiple Users |               | Save |

| ECTS                                                                                                    |                           |                                                                 |           |    |
|----------------------------------------------------------------------------------------------------|---------------------------|-----------------------------------------------------------------|-----------|----|
| < BACK                                                                                                    | JECTS                     |                                                                 |           |    |
| believe all of the same                                                                                              |                           | < BACK                                                          | GETTI     | NG |
| ou can also add co-presenter,<br>ere! Co-Presenters should be<br>Ided as "Co-Owners" so they<br>have all of the same |                           | DELETE & REPLACE THIS BACKGR                                    | DUND      |    |
| ere! Co-Presenters should be<br>Ided as "Co-Owners" so they<br>have all of the same                                  | ou can                    | also add co-presen                                              | ter.      |    |
|                                                                                                    | ere! Co<br>Ided as<br>hav | -Presenters should<br>s "Co-Owners" so th<br>/e all of the same | be<br>ney | ST |

a

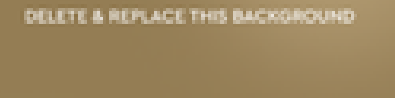

PROJECT PRESENTATION

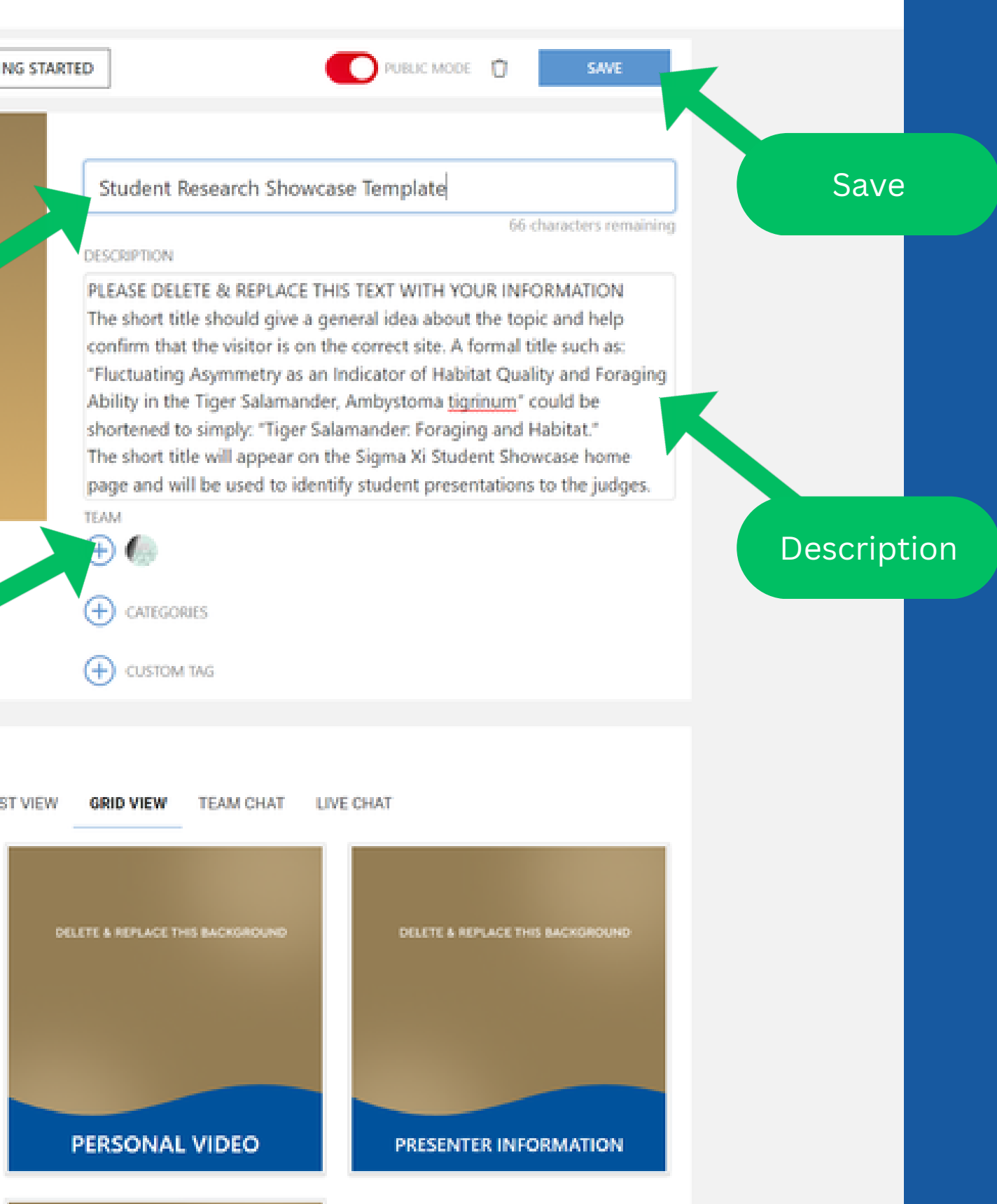

| Project is       | Public             |                        | 0 |
|------------------|--------------------|------------------------|---|
| Private 🚺 Pul    | blic - You can alv | vays update this later |   |
| Add at least one | category:          |                        |   |
| CAREGONDES       |                    |                        |   |
| OEL              |                    |                        |   |
|                  |                    |                        |   |
|                  |                    |                        |   |
|                  |                    |                        |   |
|                  |                    |                        |   |
|                  |                    |                        |   |

Please keep your project in **PUBLIC** mode so that our admin and judges are able to see it. No one else will be able to see your project at this time.

To save your project, you'll also need to select a category. Again, this can always be changed later.

#### SIGMA XI MY PROJECTS

This site uses cookies to provide you with a great user experience. By using Make: Projects you accept our use of cookies.

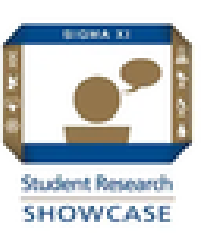

### Welcome to the 2023 Student Research Showcase on ProjectBoard!

The first thing you'll need to do before you get started is to make sure you've made your payment for this event with Sigma Xi. To do so, you can click here, Once you have received confirmation of payment via email, please get started on your project by following the steps below.

To get started, click on the button below to sign up for ProjectBoard and start your project. Once you're in, you'll be taken to your project template, with step-by-step instructions on how to fill out each section of your project.

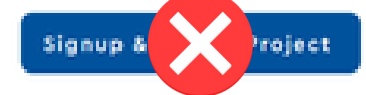

Once you've started a project you can always come back to work on it later by heading to at "My Projects" in the nav bar, or clicking below:

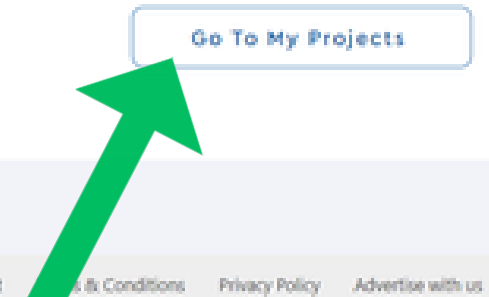

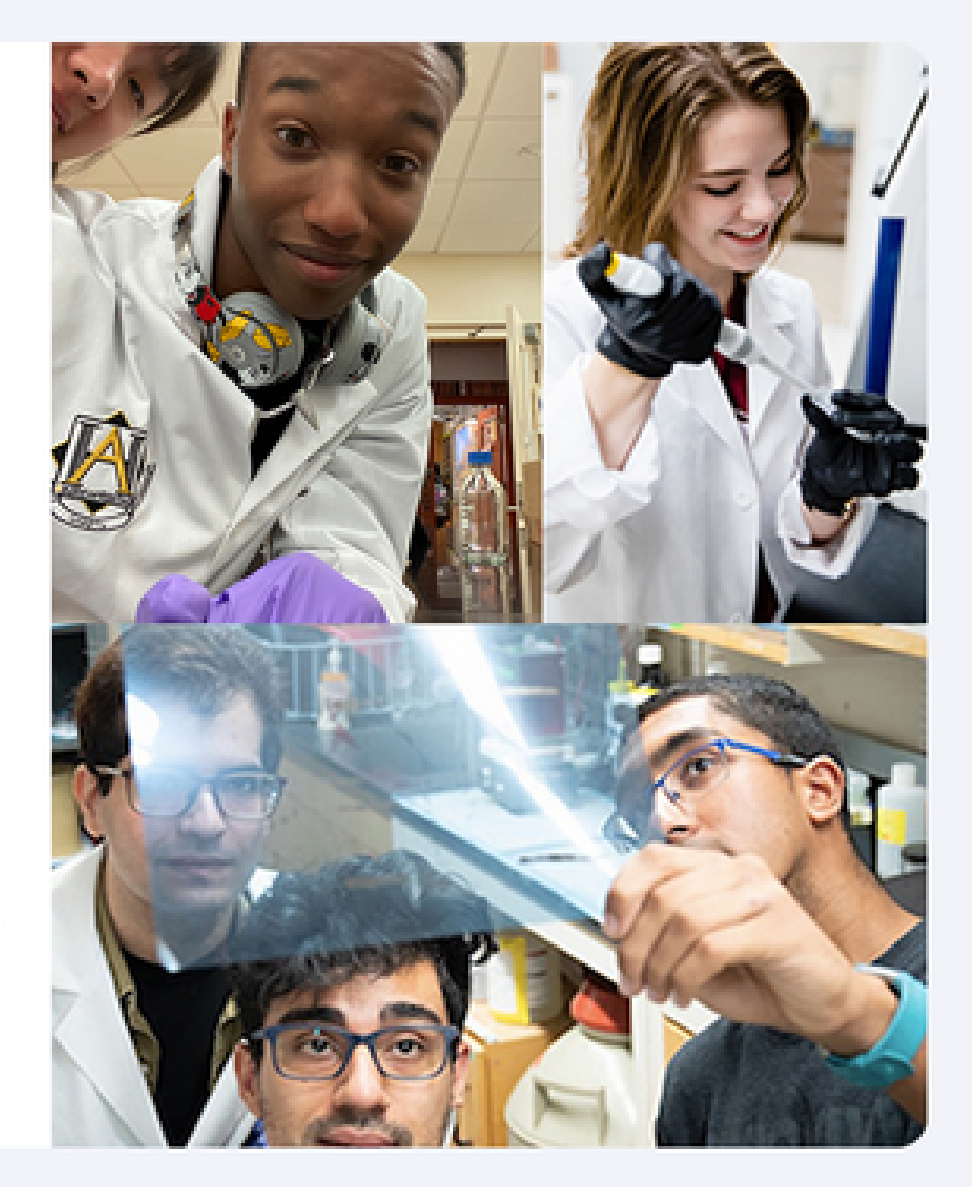

POWERED BY: OProjectBoard About Contact

Once you've saved your project, you can always find it when you return to ProjectBoard under "My Projects"

You do not need to click the "SignUp & Start a Project button" again.

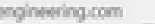

 $\Delta$ 

When you're ready to start working on your project, click on one of the sections to get started.

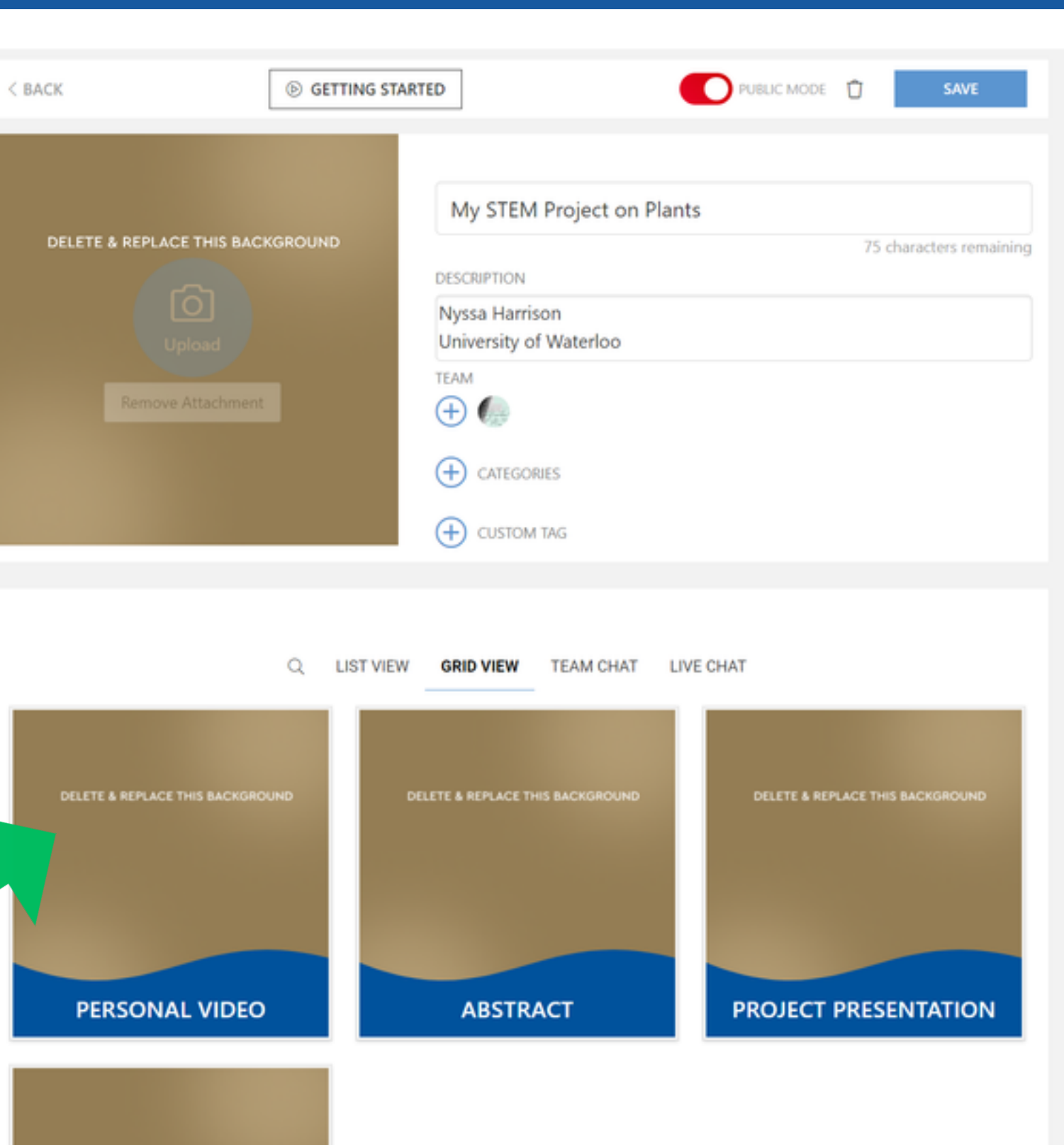

DELETE & REPLACE THIS BACKGROUND

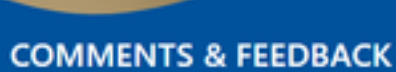

To edit a section, click the "Edit Section" button in the top right hand corner of the section

PROJECT PRESENTATION

3 minutes ago

research.

- 🖒 🔗 Share

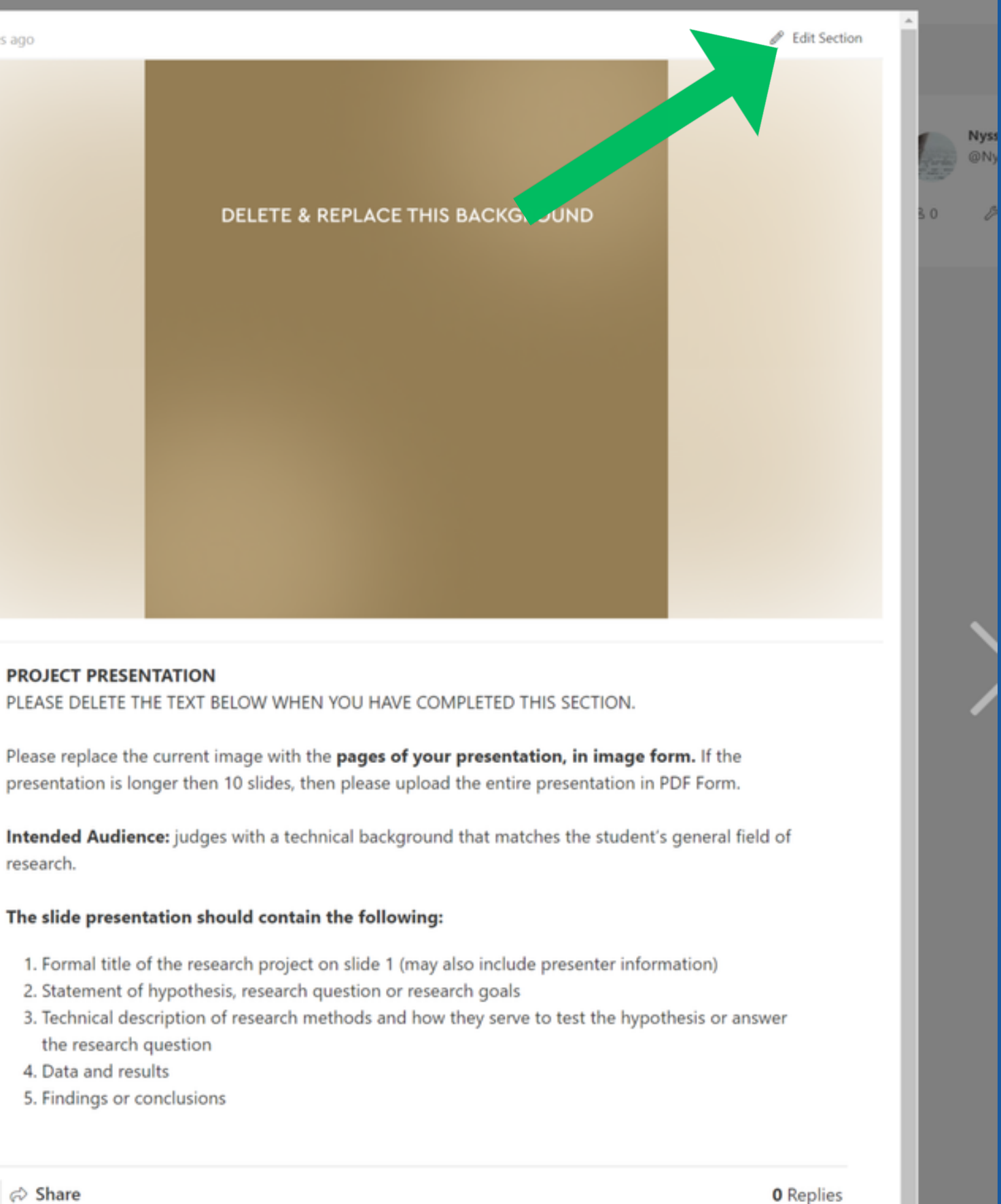

## In edit mode, you can do the following:

- Replace your cover image
- Add additional content to your section, such as videos & documents
- Update the text of the section

add additional materials using the "+"

c 0

G 23

9

ര

æ

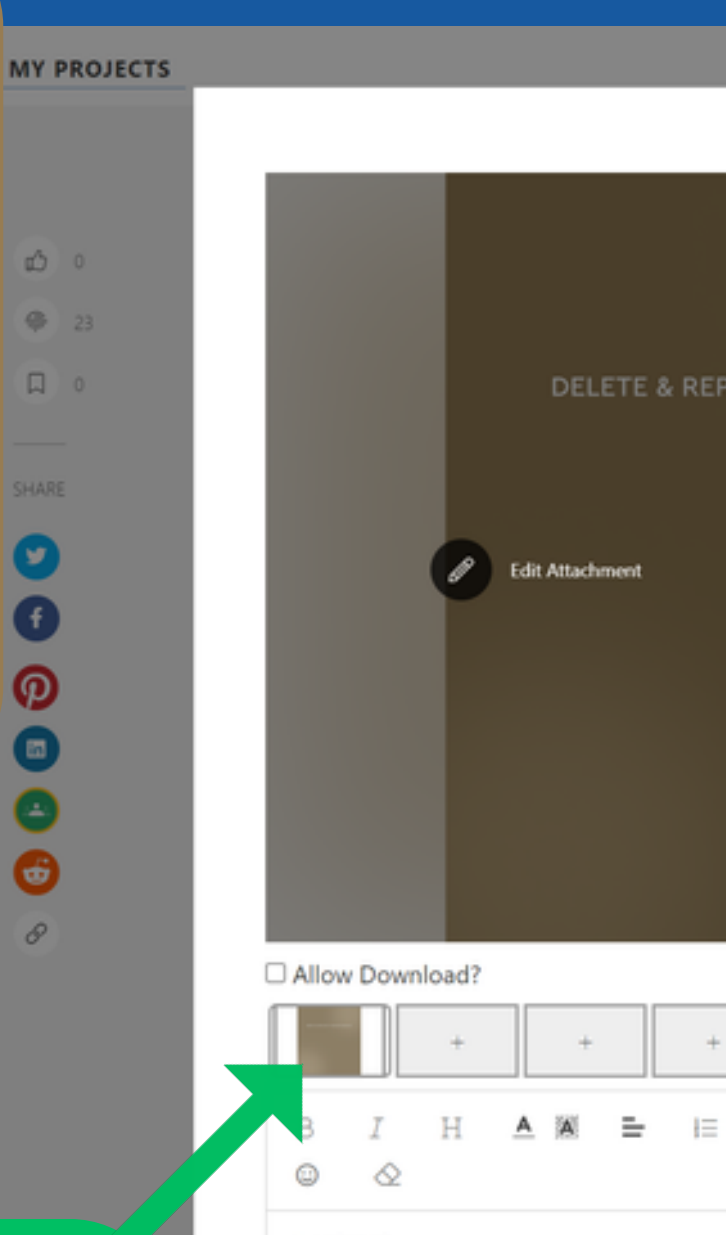

#### Abstract

PLEASE DELETE THE TEXT BELOW WHEN YOU HAVE COMPLETED THIS SECTION. Do not add more information about your project in the text below.

Intended Audience: judges and visitors with a general science background. Suggested length: 250 words maximum.

#### What to include in your Abstract:

- 1. The formal title of the research project (in bold font)
- 2. Statement of hypothesis, research question, or research goals
- 3. Explanation of how the research fits into the "Big Picture"
- 5. Findings or conclusions

#### To Note:

Images: Because of the limitations of some blogging/web creation software, the abstract may include an image of complex formulae (etc.) that could not otherwise be expressed. The abstract should, however, be primarily text.

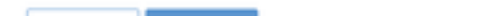

X 0 Nyssa R \$1 @ 24 update the cover image of your section by removing the first image and selecting a new one

- 4. General description of research methods and anticipated results

Follow the instructions to add your own supporting text here

This project has a new cover image for the section (the green plants) and updated text.

SIGMA XI

ic o

@ 21

0

## After clicking the "+" I am able to add

- Videos/images
- A whiteboard
- Links, including YouTube
- PDFs/documents

Please choose the appropriate attachment type to upload.

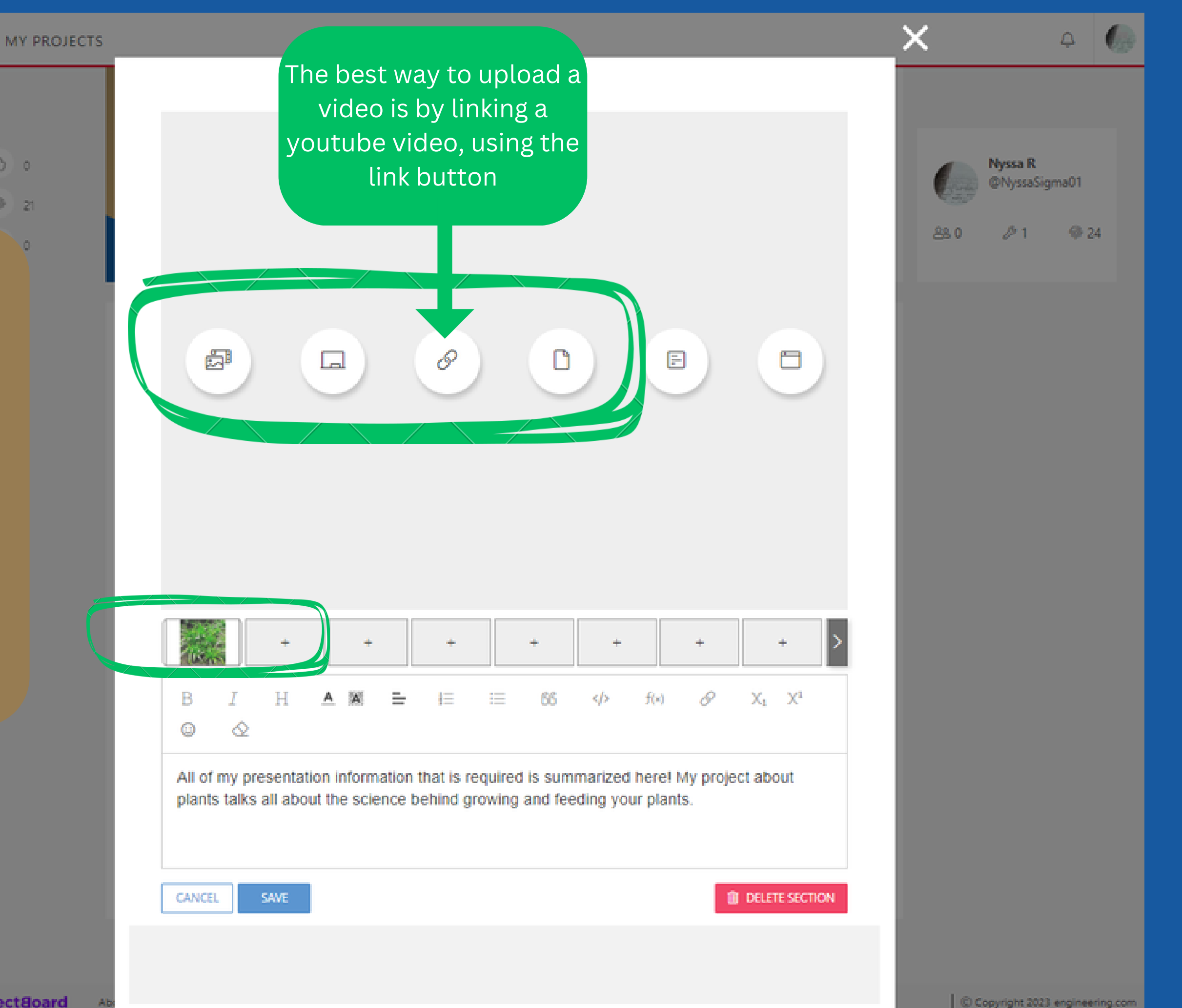

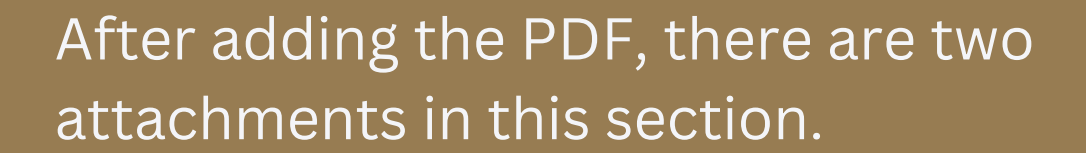

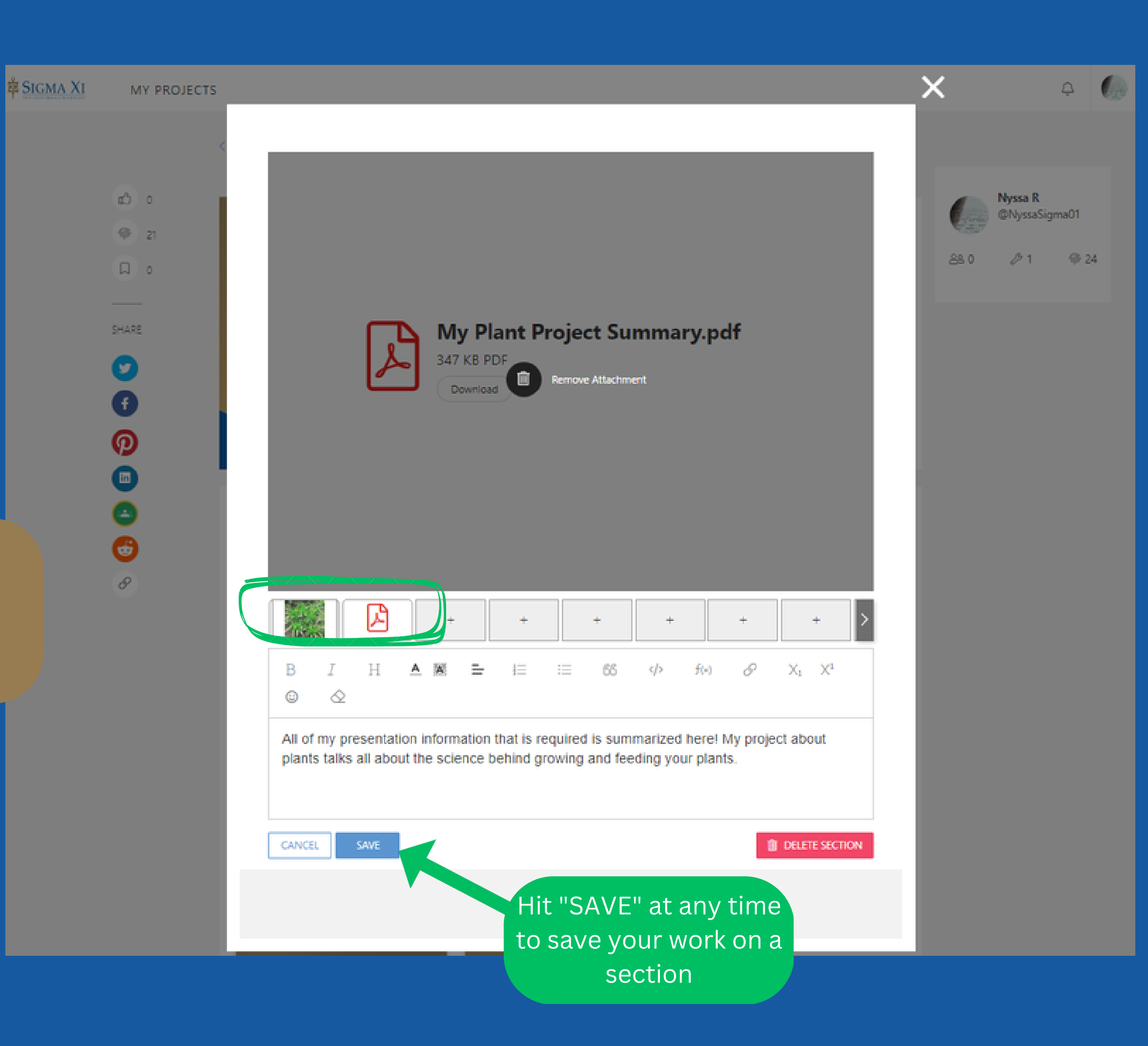

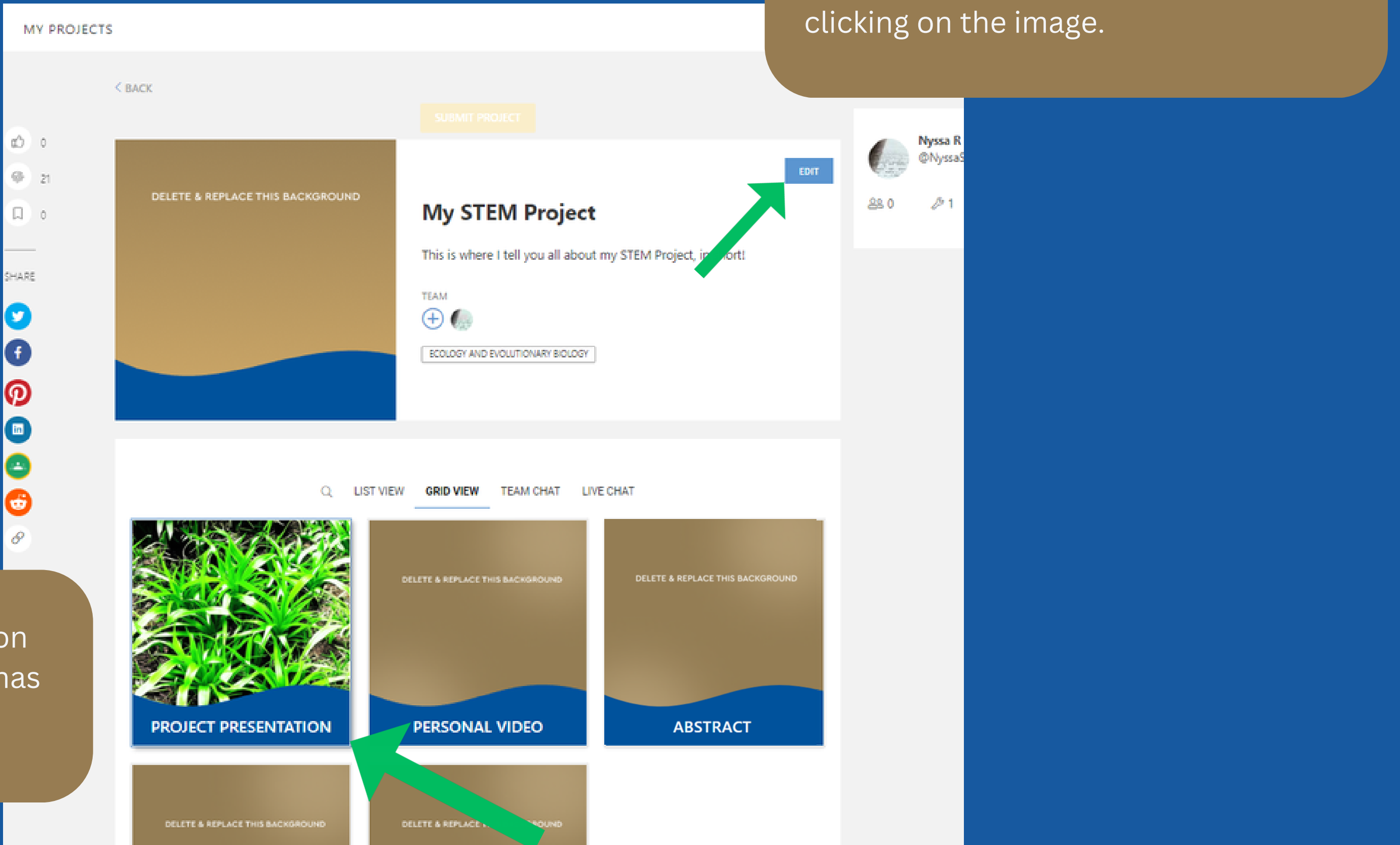

the project once the cover image has been updated.

This is what the section looks like on

You can update your project image by editing the header of your project, and

| s |                             |                                         |                                                 |                        | Choose an image<br>a URL or our stoo                         | fr<br>ck i        |
|---|-----------------------------|-----------------------------------------|-------------------------------------------------|------------------------|--------------------------------------------------------------|-------------------|
|   | < BACK                      | PUBLIC MODE 🗇 CANCEL<br>My STEM Project | SAVE<br>85 ct                                   | aracters remaining     | You can also try o<br>Just be patient, i<br>create a masterp | bu<br>t ta<br>ied |
|   | Upteed<br>Remove Attachment | DESCRIP<br>This is<br>TEAM<br>( )       | ACH IMAGE                                       | s where i ten you an a | ×                                                            |                   |
|   |                             | () ⊂<br>Gene                            | Choose Image<br>erate AI Art (e.g. igloo in the | Style of monet)        | දුරුම                                                        |                   |
|   |                             | IST VIEW CRID V                         | h for stock images courtesy<br>Allow Download?  | of Pexel               | Q                                                            |                   |
|   |                             | DOLETE & HER                            |                                                 |                        | CANCEL                                                       |                   |
|   | PROJECT PRESENTATION        | PERSONAL VIDEO                          | PRESENTER INFO                                  | RMATION                |                                                              |                   |

Choose an image from your computer, a URL or our stock images.

You can also try our API art generator! Just be patient, it takes some time to create a masterpiece.

# How to submit your project

## < BACK ŵ 0 @ \_\_\_\_21 다. SHARE O 0

MY PROJECTS

Xı

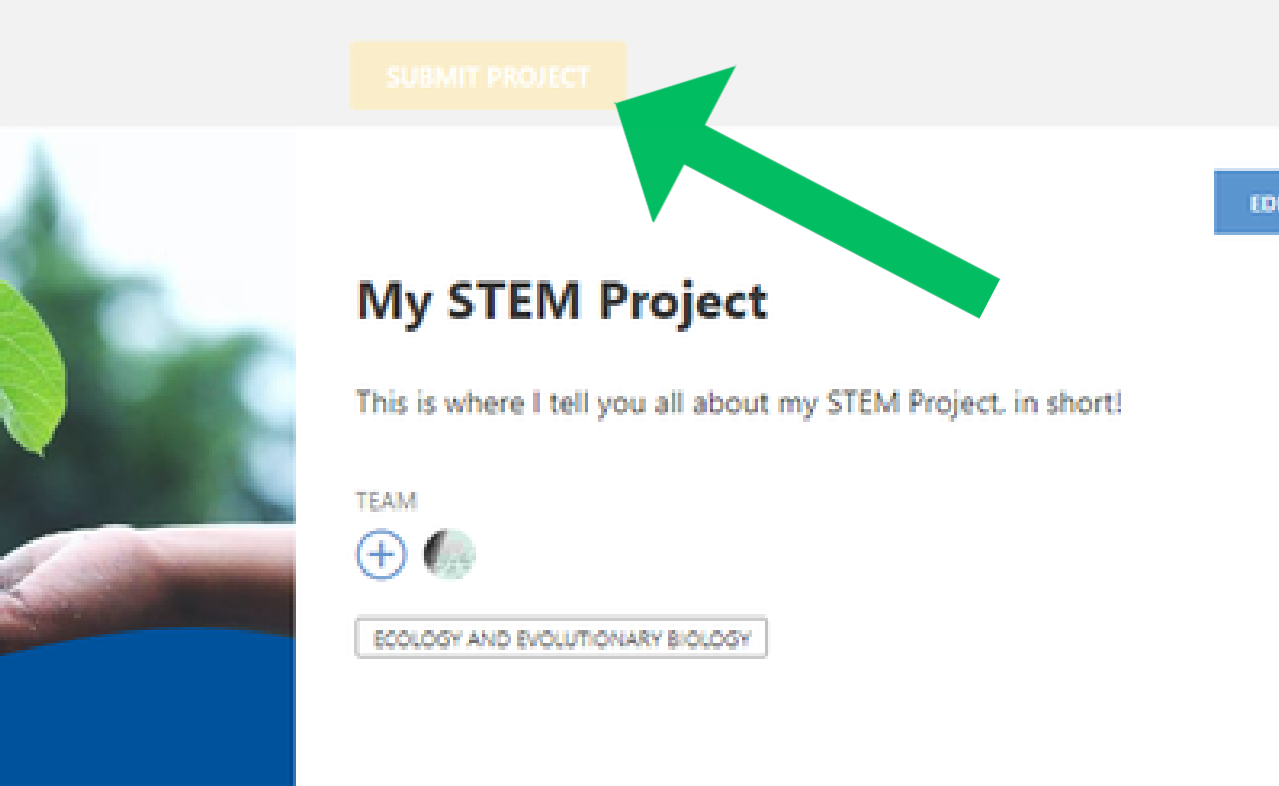

Q LIST VIEW GRID VIEW TEAM CHAT LIVE CHAT

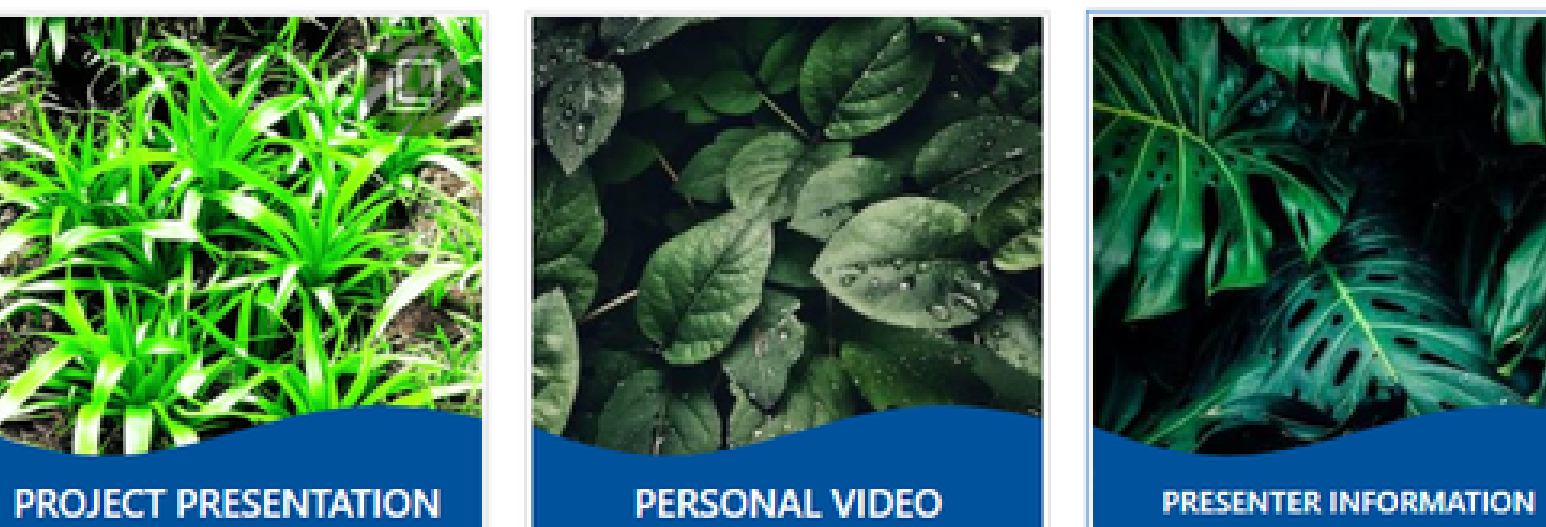

When you are ready to submit your project, click on the "SUBMIT" button at the top of your project.

You will be faced with a pop up message, asking if you are sure you want to submit.

Remember, once you submit, it cannot be undone. Please make sure your project is ready to go before confirming submission

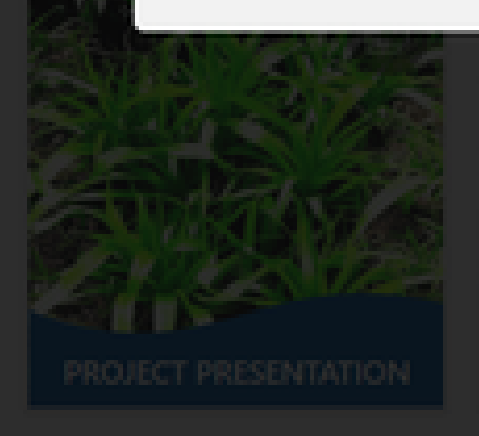

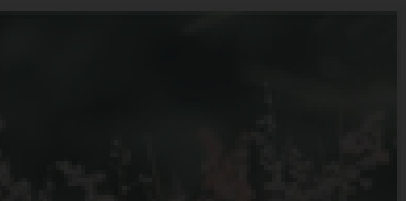

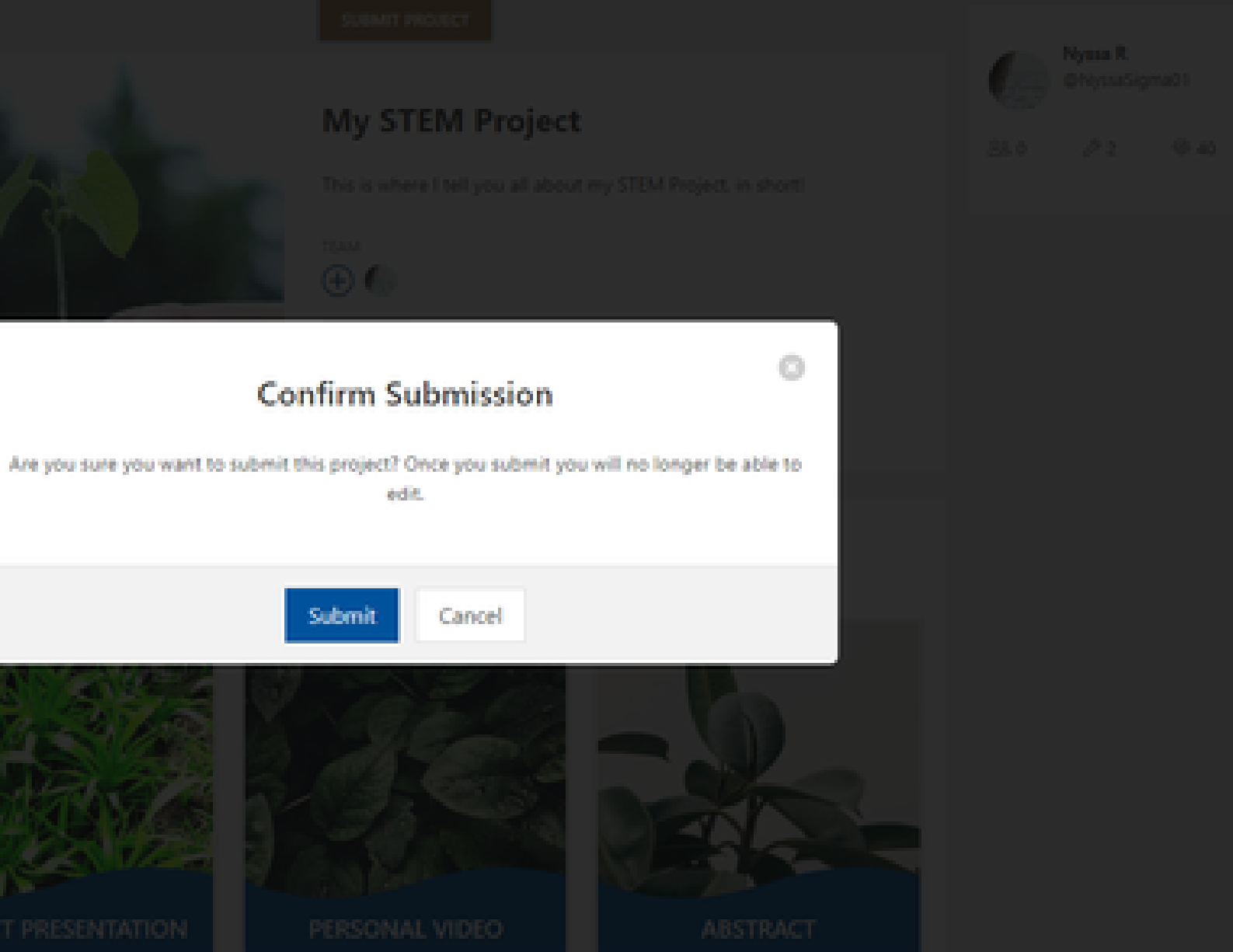

# How does People's Choice Voting Work?

To have people vote for your project, simply share with them the URL of your project.

You can also use the share bar on your project to share on social.

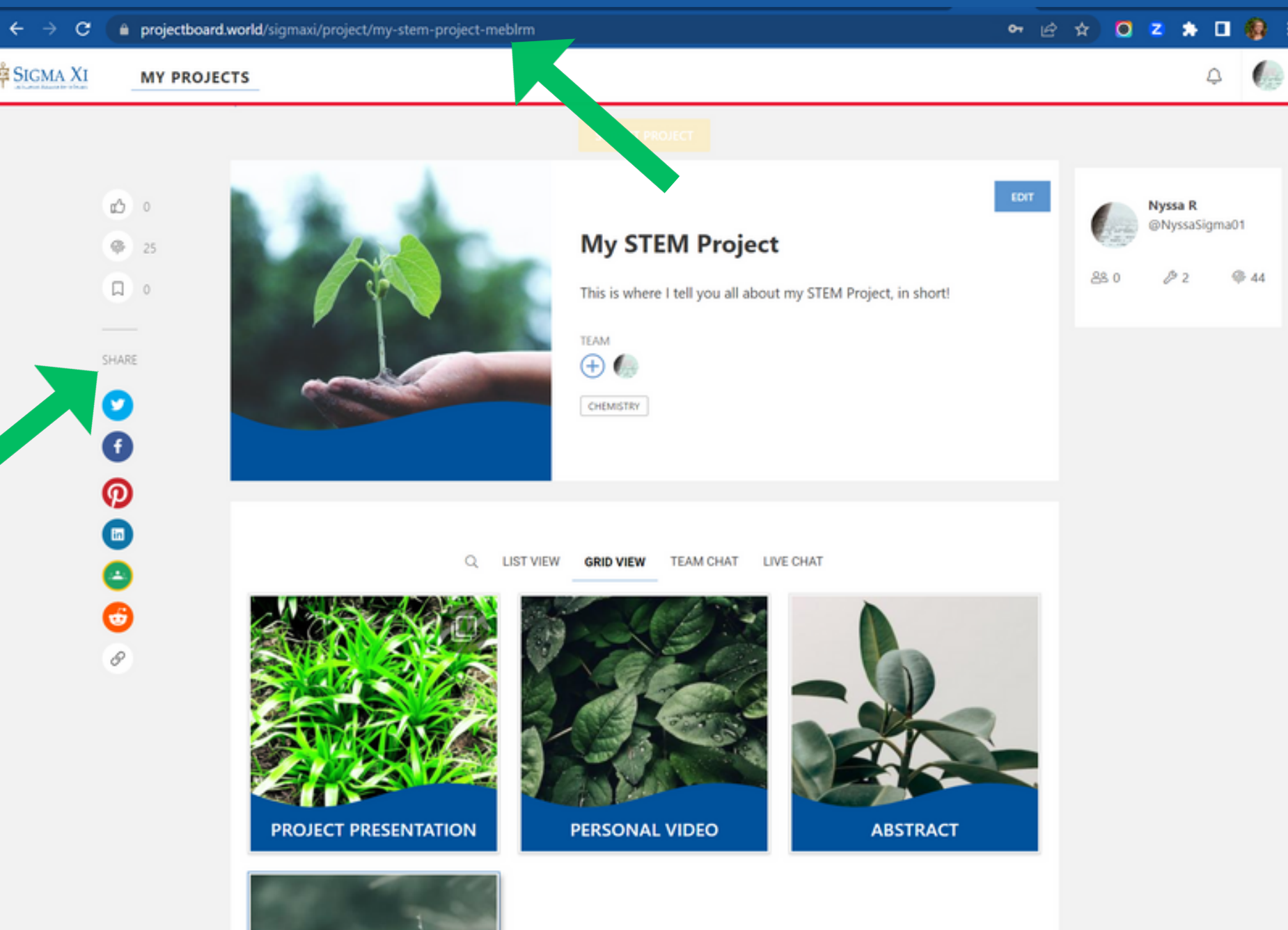

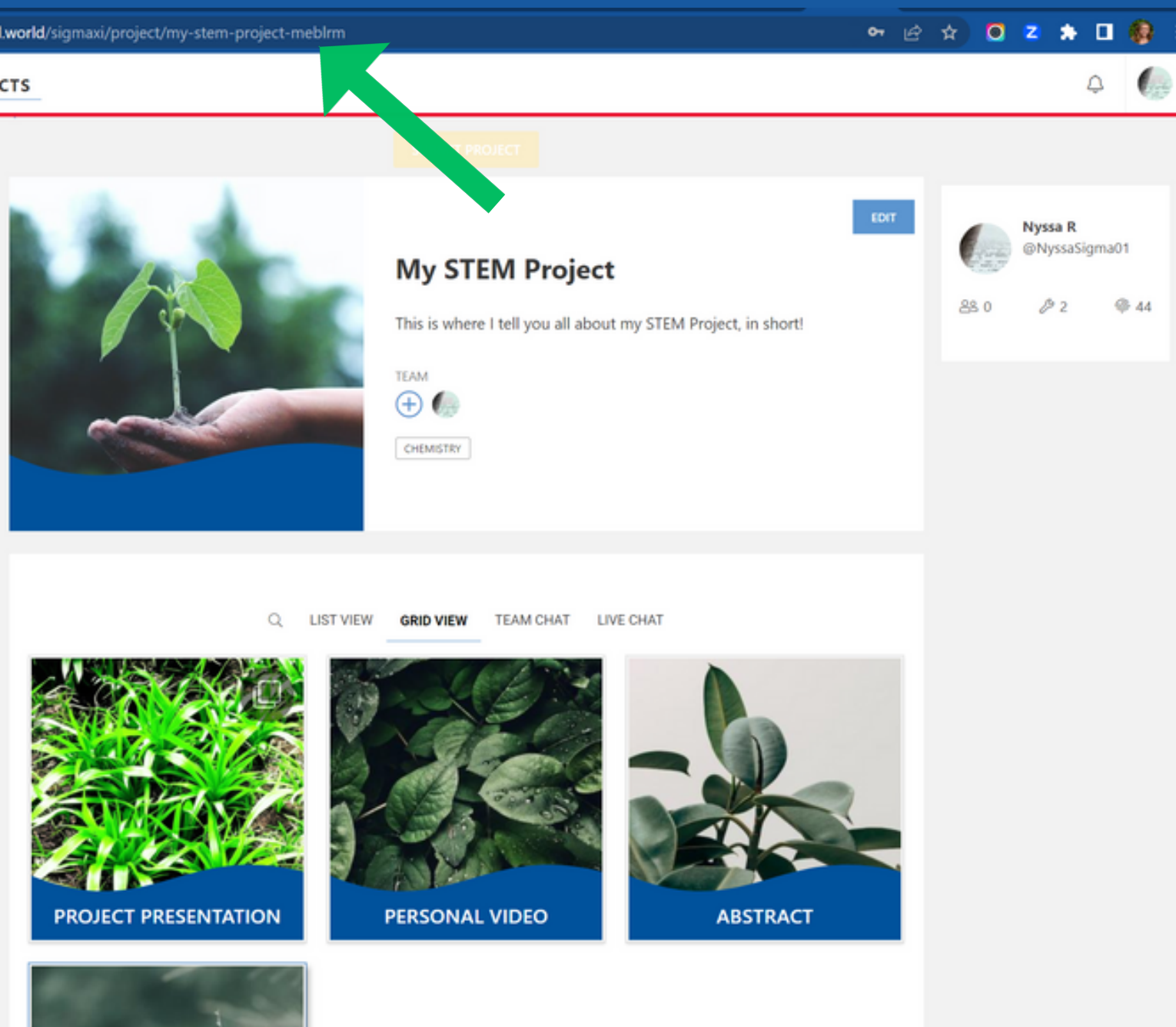

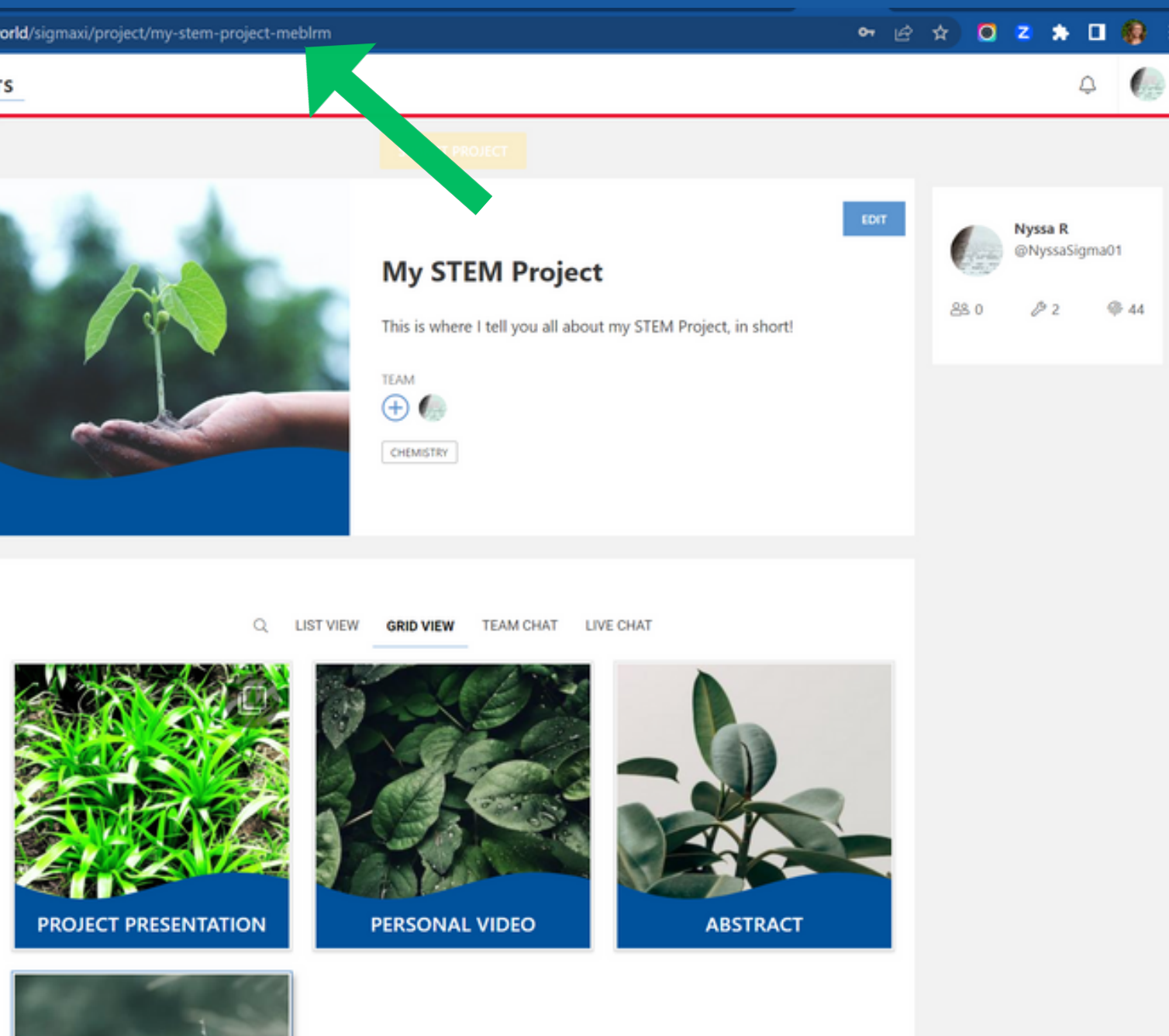

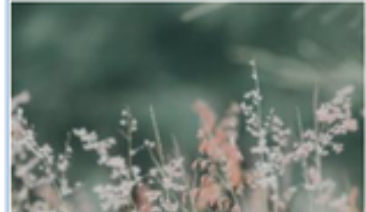

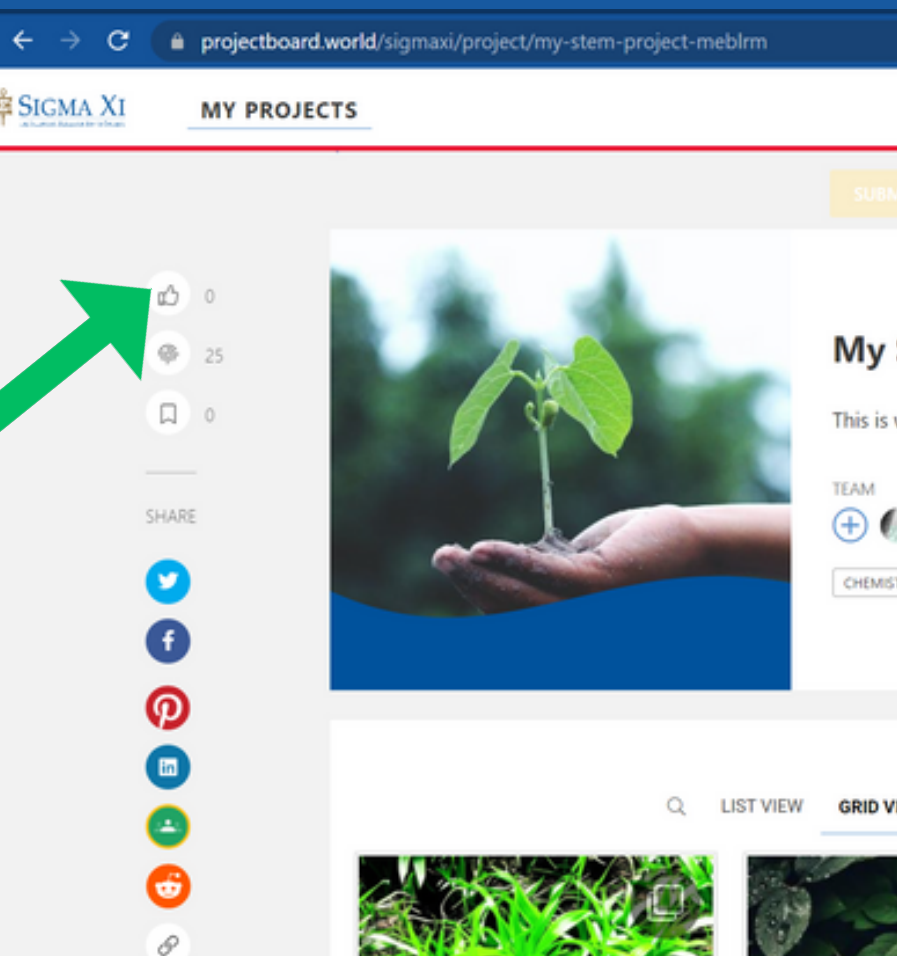

When people come to your project, they will click on the "Like" button in the top left corner.

Once they hit "Like", they will be prompted to sign up.

After their account is created, the like will show up on the project

ROJECT PRESENTATION

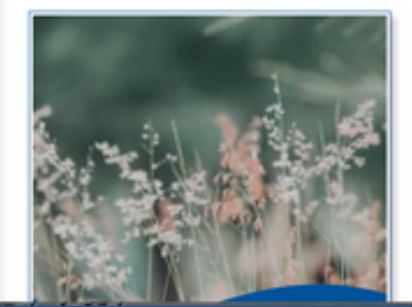

|                                                    | <del>م</del>                                                               | e ☆ 0                                                                      | <b>z</b> *                   | 🗆 🚯 🗄        |      |   |
|----------------------------------------------------|----------------------------------------------------------------------------|----------------------------------------------------------------------------|------------------------------|--------------|------|---|
|                                                    |                                                                            |                                                                            | Ç                            | 4            |      |   |
| MIT PROJECT                                        |                                                                            |                                                                            |                              |              |      |   |
| STEM Project<br>where I tell you all about my STEM | EDIT                                                                       | 28 0                                                                       | Nyssa R<br>@NyssaSigr<br>Ø 2 | ma01<br>@ 44 |      |   |
| TEAM CI                                            |                                                                            | Sign u                                                                     | 0                            |              |      | × |
|                                                    | Enter your email<br>Choose a username (ex. AlexSmith)<br>Choose a password |                                                                            |                              |              |      |   |
|                                                    | Confirm your password                                                      |                                                                            |                              |              |      |   |
|                                                    | Or<br>By clicking co<br>We are creating a trusted                          | Make: Projects<br>ntinue, you agree<br>I and safe place. I ag<br>ng emails | ree to be pos                | ns of Use    | tive |   |
|                                                    |                                                                            | CONTINUE                                                                   |                              |              |      |   |
|                                                    |                                                                            |                                                                            |                              |              |      |   |

If you have any questions on how to use ProjectBoard, please email us at: support@projectboard.world

For questions related to the content of your project or about SRS, please email: programs@sigmaxi.org

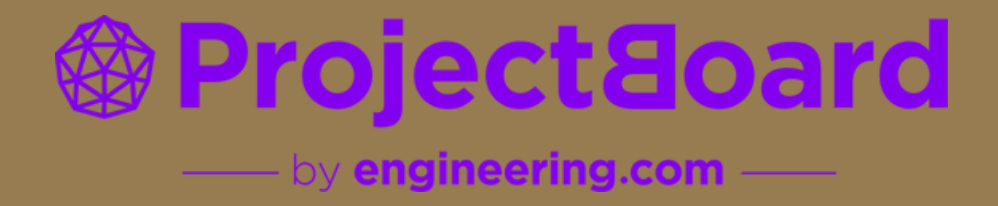